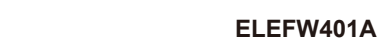

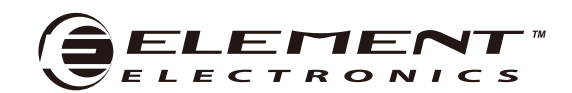

# 40" FHD Digital LED TV

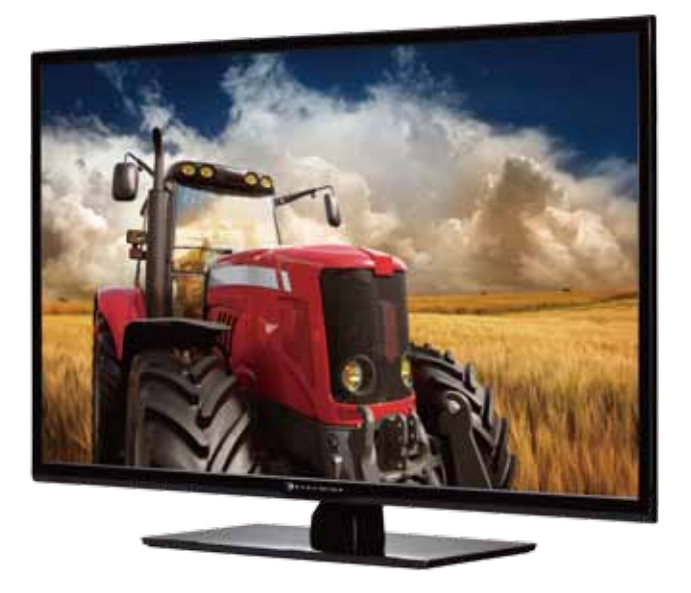

# **INSTRUCTION MANUAL**

Please read all the instructions carefully before using this TV, and keep the munual for future reference.

# 

| Important Safety Instructions                                                                                                    | 2  |
|----------------------------------------------------------------------------------------------------|----|
| Additional Safety Information                                                                                                    | 3  |
| Preparations<br>What is Included<br>Front / Rear View<br>Wall Mounting<br>Remote Control                                                                                                  | 4  |
| Connecting External Devices                                                                                                    | 9  |
| Operating Your TV<br>Turn On/Off Your TV<br>Setup Wizard<br>Selecting Input Source<br>Channel Selection<br>Volume Adjustment                                                              | 10 |
| Customizing TV Settings<br>Navigating the On-screen Display<br>Picture Settings<br>Audio Settings<br>Time Settings<br>Setup Menu<br>Lock Settings<br>Parental Control<br>Channel Settings | 12 |
| USB Multimedia<br>Listening to Music<br>Viewing Photos                                                                                                    | 21 |
| Troubleshooting                                                                                                    | 22 |
| FCC Notes                                                                                                    | 25 |
| Specifications                                                                                                    | 25 |

#### **IMPORTANT SAFETY INSTRUCTIONS**

- Read these instructions All the safety and operating instructions should be read before this product is operated.
- Keep these instructions The safety and operating instructions should be retained for future reference.
- Heed all warnings All warnings on the appliance and in the operating instructions should be adhered to.
- Follow all instructions All operating and use instructions should be followed.
- Do not use this apparatus near water

   The appliance should not be used near water or moisture for example, in a wet basement or near a swimming pool, and the like.
- · Clean only with dry cloth.
- Do not block any ventilation openings. Install in accordance with the manufacturer's instructions.
- Do not install near any heat sources such as radiators, heat registers, stoves, or other apparatus (including amplifiers) that produce heat.
- Do not defeat the safety purpose of the polarized or grounding plug. A polarized plug has two blades with one wider than the other. A grounding plug has two blades and a third grounding prong. The wide blade or the third prong is provided for your safety. If the provided plug does not fit into your outlet, consult an electrician for replacement of the obsolete outlet.
- Protect the power cord from being walked on or pinched particularly at the plugs, convenience receptacles, and at the point where they exit from the apparatus.
- Only use attachments/accessories specified by the manufacturer.
- Use only with the cart, stand, tripod, bracket, or table specified by the manufacturer, or sold with the apparatus. When a cart or rack is used, use caution when moving the cart/ apparatus combination to avoid injury from tip-over.

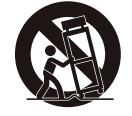

 Unplug the apparatus during lightning storms or when unused for long periods of time.

- Refer all servicing to qualified personnel. Servicing is required when the apparatus has been damaged in any way, such as the power supply cord or plug is damaged, liquid has been spilled, or objects have fallen into the apparatus, or the apparatus has been exposed to rain or moisture, does not operate normally, or has been dropped.
- Please keep the unit in a well-ventilated environment.

**WARNING:** To reduce the risk of fire or electric shock, do not expose this apparatus to rain or moisture. The apparatus should not be exposed to dripping or splashing. Objects filled with liquids, such as vases should not be placed on apparatus.

**WARNING:** The batteries shall not be exposed to excessive heat such as sunshine, fire or the like.

**WARNING:** The wall socket plug is used as a disconnect device, the disconnect device should be readily accessible.

**WARNING:** To reduce the risk of electric shock, do not remove cover (or back) as there are no user-serviceable parts inside. Refer servicing to qualified personnel.

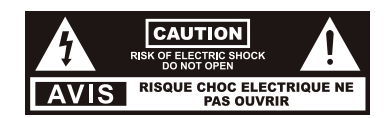

This lightning flash with arrowhead symbol within an equilateral triangle is intended to alert the user to the presence of noninsulated "dangerous voltage" within the product's enclosure that may be of sufficient magnitude to constitute a risk of electric shock.

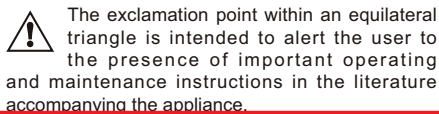

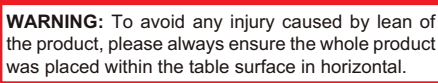

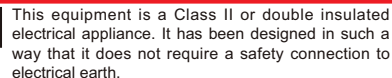

2

### ADDITIONAL SAFETY INFORMATION

To ensure reliable and safe operation of this equipment, please read carefully all the instructions in this user guide, especially the safety information below.

#### **Electrical Safety**

- The TV set should only be connected to a main power supply with voltage that matches the label at the rear of the product.
- To prevent overload, do not share the same power supply socket with too many other electronic components.
- · Do not place any connecting wires where they may be stepped on or tripped over.
- Do not place heavy items on them, which may damage the leads.
- Hold the main plug, not the wires, when removing from a socket.
- During a thunderstorm, or when not using the television for extended period of time, turn off the power switch on the back of the television.
- Do not allow water or moisture to enter the TV or power adapter. Do NOT use in wet, moist areas, such as bathrooms, steamy kitchens or near swimming pools.
- Pull the plug out immediately, and seek professional help if the main plug or cable is damaged, liquid is spilt onto the set, if accidentally exposed to water or moisture, if anything accidentally penetrates the ventilation slots or if the set does not work normally.
- Do not remove the safety covers. There are no user serviceable parts inside. Trying to service the unit yourself is dangerous and may invalidate the product's warranty. Qualified personnel must only service this apparatus.
- To avoid battery leakage, remove exhausted batteries from the remote control, or when not using for long period.
- Do not break open or throw exhausted batteries on a fire.

#### **Physical Safety**

- Do not block ventilation slots in the back cover. You may place the TV in a cabinet, but ensure at least 5cm (2") clearance all around.
- Do not tap or shake the TV screen, or you may damage the internal circuits. Take good care of the remote control.
- To clean the TV use a soft dry cloth. Do not use solvents or petroleum based fluids.
- Do not install near any heat sources such as radiators, heat registers, stoves or other apparatus (including amplifiers) that produce heat.
- Do not defeat the safety purpose of the polarized or grounding-type plug. A polarized plug has two blades with one wider than the other. A grounding type plug has two blades and a third grounding prong, the wide blade, or the third prong is provided for your safety. If the provided plug does not fit into your outlet, consult an electrician for replacement of the obsolete outlet.
- Protect the power cord from being walked on or pinched particularly at plugs.
- Unplug the apparatus during lightning storms or when unused for long periods.
- Refer all servicing to a qualified service personnel. Servicing is required when the apparatus has been damaged in any way, such as power-supply cord or plug is damaged, liquid has been spilled, or objects have fallen into the apparatus, has been exposed to rain or moisture, does not operate normally, or has been dropped.
- Please always connect your television to a power outlet with protective ground connection.

### What is Included?

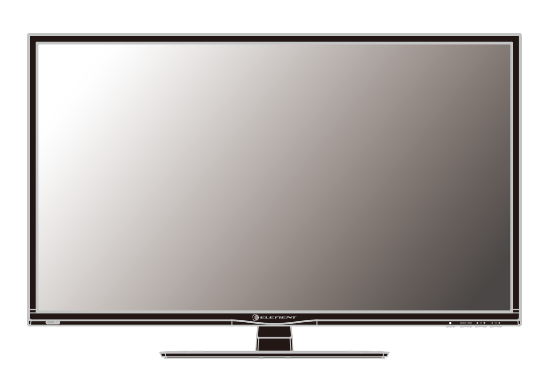

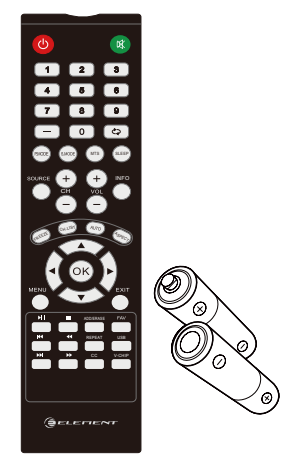

**TV Set** 

ELEFW401A

#### **Remote Control with Batteries**

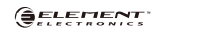

40" FHD Digital LED TV

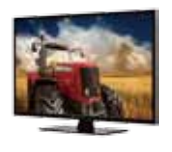

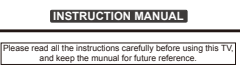

**User Manual** 

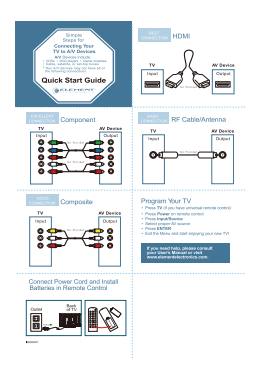

#### Beneric LED Th's LANTER NAMEN I'T I GENERAL (INCLUSE) (2017) (ER or UE Backgin) - 30<sup>2</sup> and back lower for limits (Inc<sup>1</sup>) (2017) (ER or UE Backgin) - 30<sup>2</sup> and back lower for limits (Inc<sup>1</sup>) (Incur) (Incur) (Incur) (Incur) (Incur) (Incur) (Incur) (Incur) (Incur)

<text><text><text><text><text><text><text><text><text><text>

#### Quick Start Guide

Warranty Card

#### Front View

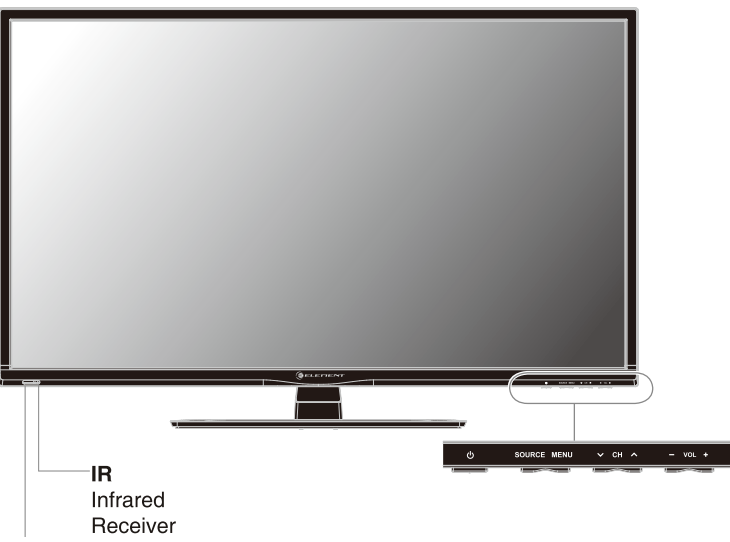

#### LED

The LED light indicates when the LCD TV is activated.

• 🕛

Switch the TV between On / Standby mode.

#### SOURCE

Press to select among different input signal sources.

• MENU

Display the OSD (on screen display) menu.

• CH ^/~

Press to select a channel.

• VOL +/-

Press to adjust the volume.

Rear View

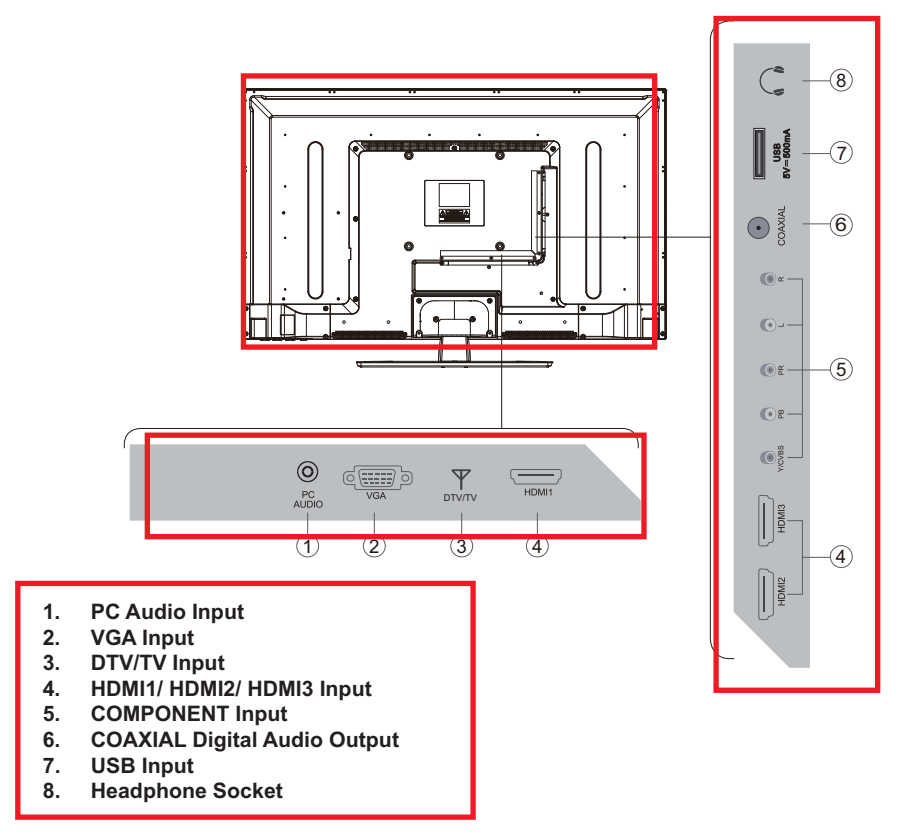

#### Wall Mounting

The TV is provided with mounting holes for a VESA approved wall mounting bracket (Not Supplied). Remove the screws holding the base to the base bracket and lift the base away (do not remove the base mounting brackets). Mount the VESA bracket using 4\*M5\*20 isometric threaded screws (Not Supplied). Do not use screws longer than 20mm, damage will occur to the internal parts.

**(i)** 

Your new TV is heavy, please consult with professional wallmount installer to perform this installation.

### Remote Control

| Power Button                                                                                                    |                                                                                       |                                                                     | Mute Button                                                                                                |
|----------------------------------------------------------------------------------------------------|---------------------------------------------------------------------------------------|---------------------------------------------------------------------|----------------------------------------------------------------------------------------------------|
| Numeric Buttons                                                                                                    | 1 2<br>4 5<br>7 8                                                                     | 3<br>6<br>9                                                         |                                                                                                    |
| Channel Setup Button                                                                                                    |                                                                                       |                                                                     | Return Button                                                                                              |
| Picture Mode Button                                                                                                    | PMODE SMODE                                                                           |                                                                     | ——Sleep Button                                                                                             |
| Sound Mode Button                                                                                                    |                                                                                       |                                                                     | MTS Button                                                                                                 |
| Signal Source Button<br>Channel Selection Button                                                                                                    |                                                                                       |                                                                     | ——Information Button<br>——Volume Adjust Button                                                             |
| CH.LIST Button<br>FREEZE Button<br>Up Button                                                                                                    | GREED CHUST A                                                                         |                                                                     | AUTO Button<br>ASPECT Button                                                                               |
| Left Button                                                                                                    |                                                                                       | EXIT                                                                | ENTER Button<br>Right Button<br>Down Button                                                                |
| TV Setup Menu Button<br>Stop Button<br>Play/Pause Button<br>Rewind Button<br>Prev. Button<br>Forward Button<br>Next Button                                          |                                                                                       | C VCHIP                                                             | EXIT Button<br>Add/Erase Button<br>FAV Button<br>REPEAT Button<br>USB Button<br>CC Button<br>V-CHIP Button |
|                                                                                                    | (jelen                                                                                | ENT                                                                 |                                                                                                    |
| <ul> <li>If there is light arour</li> <li>Please remove the l<br/>period time.</li> <li>Actual function for re</li> <li>To prevent battery l<br/>remote:</li> </ul> | nd the TV, the remo<br>batteries from the r<br>emote control keys<br>eakage which may | ote control may<br>remote control v<br>prevails.<br>result in bodil | fail or work abnormally.<br>when not in use for a long<br>y injury or damage to the                        |

 Install all batteries correctly, and as marked on the remote control.
 Do not mix old and new batteries and do not mix alkaline, standard (carbon-zinc) or rechargeable (ni-cad, ni-mh, etc.) batteries.

### Remote Control

| TV Operation |                                                                                                 |
|--------------|-------------------------------------------------------------------------------------------------|
| U            | Switch the TV between on and standby mode.                                                      |
| X            | Mute and restore your TV sound.                                                                 |
| 0~9          | Select a program (ATV/DTV mode)                                                                 |
| _            | Enter multiple program channel number , such as 2-1.                                            |
| Φ            | Return to previous viewing channel.                                                             |
| P.MODE       | Select picture mode: Dynamic/Movie/Natural/User/Standard.                                       |
| S.MODE       | Select sound mode: Standard/Music/Movie/User.                                                   |
| MTS          | Switch among different audio channels: STEREO/MONO/SAP.                                         |
| SLEEP        | Set the TV sleep timer: off/5/10/180/240 min.                                                   |
| SOURCE       | Select among the different input signal sources: TV/AV/Component/<br>HDMI1/HDMI2/HDMI3/VGA/USB. |
| INFO         | Display the present screen information such as the current channel<br>and input source.         |
| CH+/-        | Select a channel.                                                                               |
| VOL+/-       | Adjust the volume.                                                                              |
| FREEZE       | Freeze the picture.                                                                             |
| CH.LIST      | Display program list.                                                                           |
| AUTO         | Automatically adjust the Horizontal/Vertical position in PC (VGA) mode.                         |
| ASPECT       | Select the aspect ratio settings:Normal/Wide/Zoom/Cinema.                                       |
| <b>4 * *</b> | Allows you to navigate the OSD menus and adjust the system settings to your preference.         |
| OK           | Confirm the selection in the OSD 'on screen display' menus.                                     |
| MENU         | Display the OSD 'on screen display' menu.                                                       |
| EXIT         | Exit the OSD 'on screen display' menu.                                                          |
| ADD/ERASE    | Add or delete Favorite channels.                                                                |
| FAV          | Display the favorite channel list.                                                              |
| USB          | Access into the USB directly.                                                                   |
| CC           | Closed Caption selection: Off/On/CC on Mute.                                                    |
| V-CHIP       | Set up parental control.                                                                        |

| USB Operation           |                                                           |  |
|-------------------------|-----------------------------------------------------------|--|
| ►I                      | Press to pause or resume the playback.                    |  |
|                         | Press to stop the playback and clear the existing memory. |  |
|                         | Press to skip between chapters.                           |  |
| <b>44</b> / <b>&gt;</b> | Press to adjust the playback speed.                       |  |
| REPEAT                  | Press repeatedly to select the repeat mode.               |  |

### CONNECTING EXTERNAL DEVICES

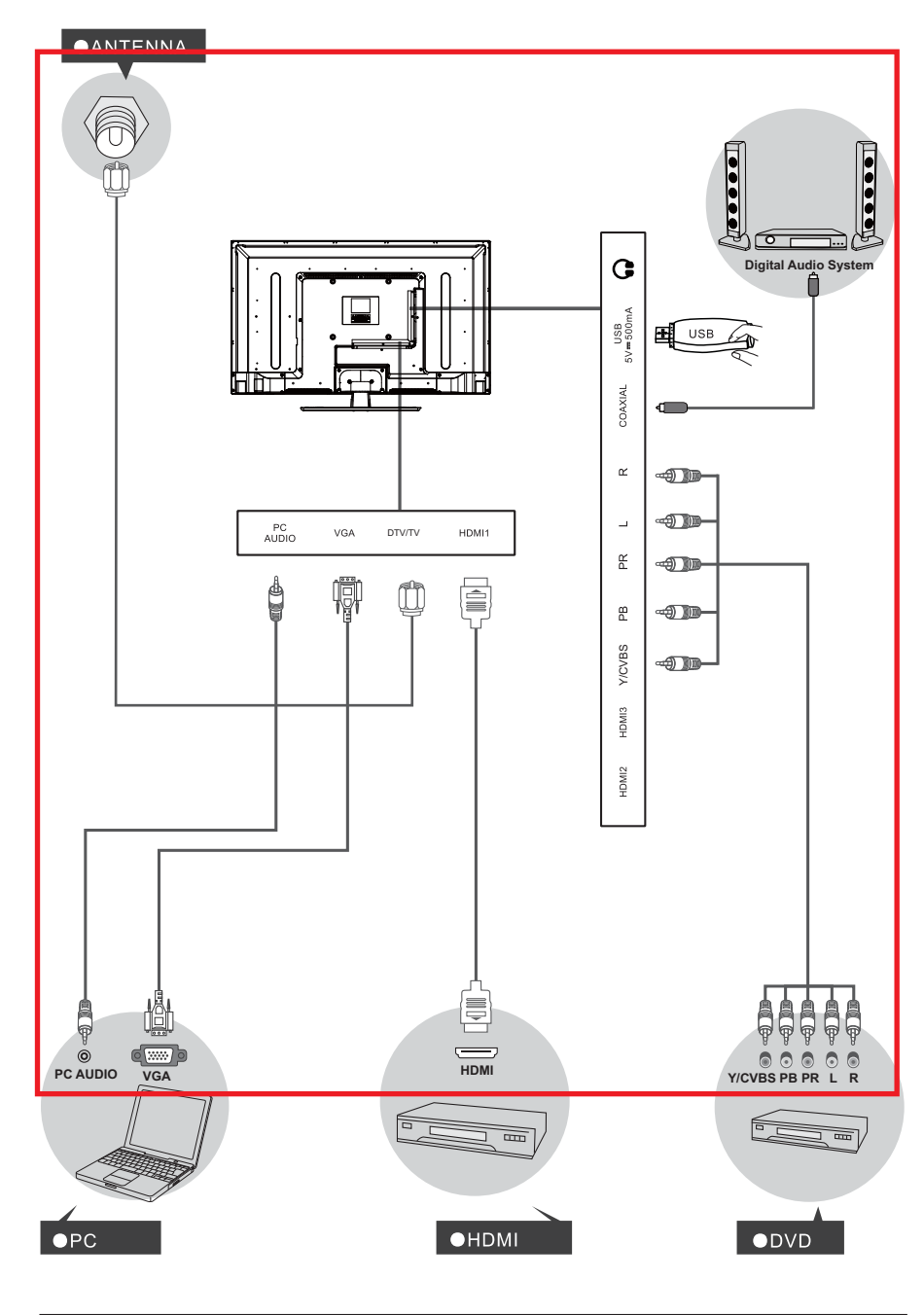

### OPERATING YOUR TV

#### Turning On/Off Your TV

- · Connect the power cord to the power socket after you have completed all the physical connections. At this stage, the TV will enter Standby Mode and the red LED indicator will illuminate.
- In Standby Mode, press the  ${\bf U}$  button on the main unit or on the remote control to turn the TV on. The red LED indicator will turn blue.

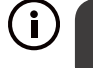

The **POWER** button on the main unit or on the remote control can only switch the TV into standby. To completely turn off the TV, please disconnect the power cord from the power socket.

#### Setup Wizard

| If you are turning on your LED TV for the first time, you will see the follow menu below.                                                                                                    | ing      |
|----------------------------------------------------------------------------------------------------|----------|
| Please select Home Mode or Standard Mode to continue.                                                                                                    |          |
| Setup Wizard                                                                                                    |          |
| Choose your Picture Mode<br>Home Mode (Energy Saving)<br>Standard Mode                                                                                                    |          |
| Move Select MINU Exit                                                                                                    |          |
| ENERGY STAR is a joint program of the U.S. Environmental Protection Agency and the U.S. Department of Energy helping us all save money and protect the environment through energy efficie products and practices.                                                                                                    | nt       |
| Home mode (Energy Saving)is the default as-shipped television configuration and settings. And Hor mode (Energy Saving)is the setting in which the product qualifies for ENERGY STAR. Any changes default as-shipped television configuration and settings would change the energy consumption. And enabling certain optional features and functionalities may increase energy consumption beyond the limits required for ENERGY STAR qualification, as applicable. | ne<br>to |
| The On-MODE Power under Home Mode should be less than 61.4 W<br>The SLEEP-MODE Power should be less than 1W.                                                                                                    |          |

Press Yes to confirm.

|                         | Setup Wizard                               |                            |
|-------------------------|--------------------------------------------|----------------------------|
| Are you<br>in this mode | u sure you want Home<br>ENERGY STAR saving | e mode?<br>g are realized. |
|                         | © Yes                                      |                            |
|                         | 0 <b>No</b>                                |                            |
| 🛆 🕄 Move                | Select                                     | MENU Return                |

Note: If you want change the modes between Home Mode(Energy Saving) and Standard Mode, you can change the setting in the Setup Menu under Display Mode.

10

•

### OPERATING YOUR TV

Press the 
 /▼ buttons to select your desired mode and press OK button to confirm.

| Se            | tup Wizard |         |        |
|---------------|------------|---------|--------|
| Menu Language | ব          | English | Þ      |
| Air/Cable     | *          | Cable   | >      |
| Cable System  | *          | AUTO    | >      |
| Auto Scan     |            |         | >      |
|               |            |         |        |
| 🔺 🛡 Move      | Select     | MEN     | Return |

| Menu Language | Select your desired language to be displayed on the menu. The default on-screen menu language is set as English. |
|---------------|----------------------------------------------------------------------------------------------------|
| Air/Cable     | Select antenna between Air and Cable.                                                                            |
| Cable System  | Select Cable system: Auto, STD, IRC, HRC.                                                                        |
| Auto Scan     | Search and store the available                                                                                   |
|               | channels automatically.                                                                                          |

#### Selecting the Input Source

- Press the **SOURCE** button on the main unit or on the remote control to display the Input Source list.
- Press the ▲/▼ buttons to select your desired input source among:TV/Component &AV HDMI1/HDMI2/HDMI3/VGA/ USB and then press OK button to

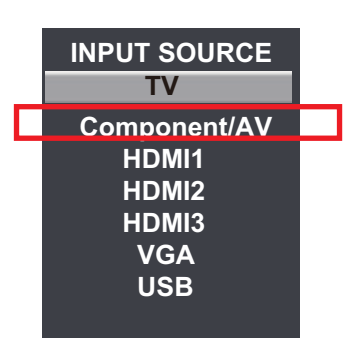

#### Channel Selection

confirm.

- Press the CH+/CH- buttons on the main unit or on the remote control repeatedly to select the channel.
- Press the 0-9 buttons on the remote control to select the channel directly.

Press "4", and then press **OK** button to select channel 4. Press "4" and "5", and then press **OK** button to select channel 45. Press "1", "2" and "3", and then press **OK** button to select channel 123.

#### Volume Adjustment

- Press the VOL+/- buttons on the main unit or on the remote control to adjust the volume.
- If you wish to switch the sound off, press the K MUTE button again or the VOL+ button to resume the sound.

Navigating the On-screen Display

- Press the MENU button to display the main menu.
  Press the ▲/▼ buttons to navigate and select the available menus.

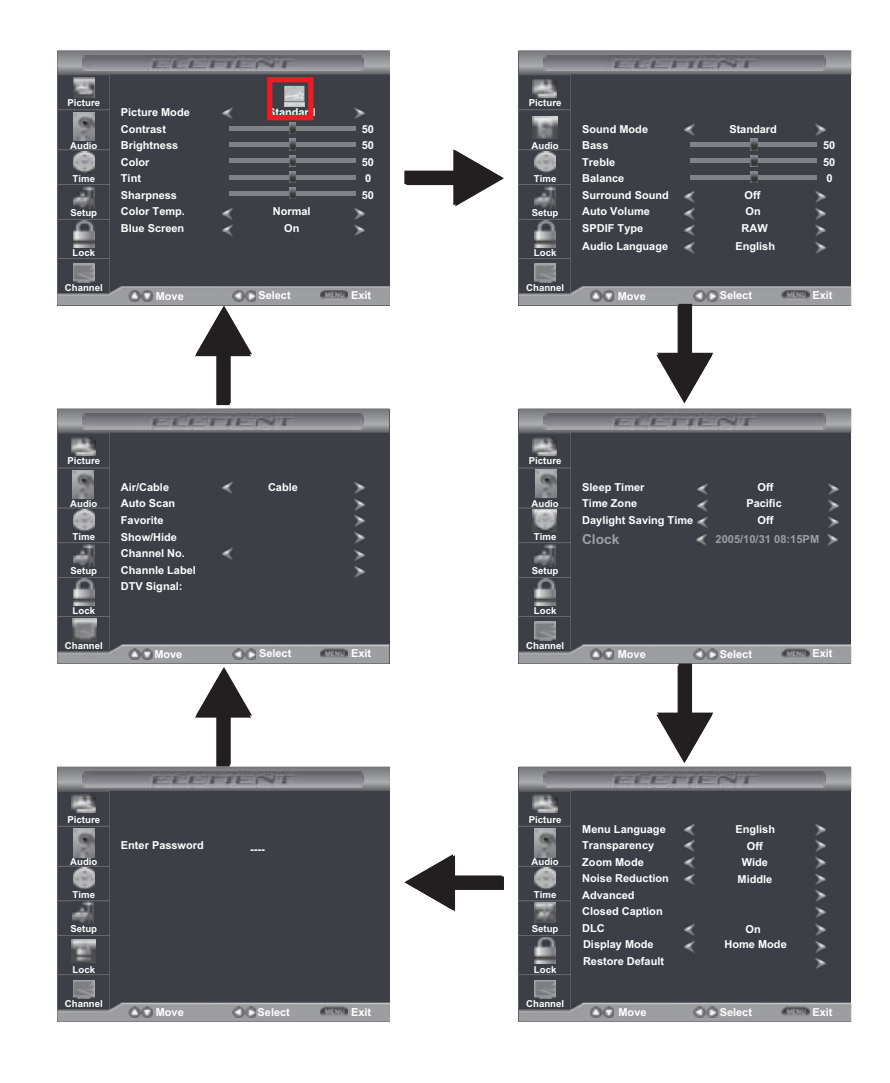

### Picture Settings

- Press the MENU button on the main unit or on the remote control then press the ▲/▼ buttons to select PICTURE menu and then press the ▶ or the OK button to enter.
- Press the ▲/▼ buttons to select the following picture options and then press the ◀/▶ buttons to adjust each option's setting.

|         | E.L.E        | FIE | NI       |            |
|---------|--------------|-----|----------|------------|
| Picture |              |     |          |            |
| Tiotalo | Picture Mode | <   | Standard | >          |
| 2       | Contrast     |     |          | 50         |
| Audio   | Brightness   |     |          | 50         |
|         | Color        |     |          | 50         |
| Time    | Tint         | _   |          | <b>—</b> 0 |
| 100     | Sharpness    | _   |          | 50         |
| Setup   | Color Temp.  | <   | Normal   | ≻          |
|         | Blue Screen  | ×   | On       | >          |
| Channel | Move         | 00  | Select 🧰 | Exit       |

| Picture Mode      | Cycle among picture modes: Standard/Dynamic/<br>Movie/Natural/User.                                     |
|-------------------|----------------------------------------------------------------------------------------------------|
|                   | button to select the picture mode directly.                                                             |
| Contrast          | Adjust the difference between light and dark levels in the pictures. (For User mode)                    |
| Brightness        | Increase or decrease the amount of white in the picture. (For User mode)                                |
| Color             | Control the color intensity. (For User mode)                                                            |
| Tint              | Adjust the balance between red and green levels.                                                        |
| Sharpness         | Adjust the level of crispness in the edges between light and dark areas of the picture. (For User mode) |
| Color Temperature | Cycle among color temperature: Cool/Normal/Warm.                                                        |
| Blue Screen       | Allow the blue background to turn <b>On/Off</b> during weak or no signal conditions.                    |

#### Audio Settings

- Press the MENU button on the main unit or on the remote control then press the ▲/▼ buttons to select AUDIO menu and then press the ▶ or the OK button to enter.
- Press the ▲/▼ buttons to select the following audio options and then press the ◀/▶ buttons to adjust each option's setting.

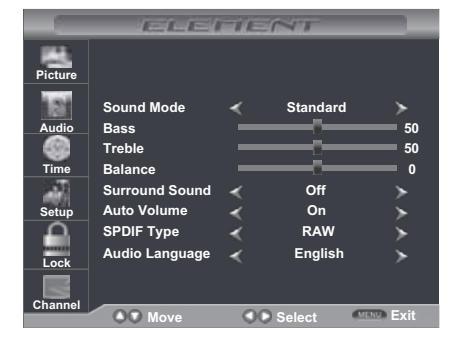

| Sound Mode     | Allow the selection of an audio-enhancement<br>technique: Standard/Music/Movie/User.           Image: Alternative: You may press the S.MODE           button to select the sound mode directly. |
|----------------|----------------------------------------------------------------------------------------------------|
| Bass           | Control the relative intensity of lower-pitched sounds. (For User mode)                                                                                                    |
| Treble         | Control the relative intensity of higher-pitched sounds. (For User mode)                                                                                                    |
| Balance        | Adjust the audio output between the left and the right speakers.                                                                                                    |
| Surround Sound | Provide an enhanced listening experience.                                                                                                    |
| Auto Volume    | Volume levels are automatically controlled.                                                                                                    |
| SPDIF Mode     | Select the digital audio output mode between RAW/ PCM.                                                                                                    |
| Audio Language | Select audio language among: English, French,<br>Spanish.                                                                                                    |

#### Time Settings

- Press the MENU button on the main unit or on the remote control then press the ▲/▼ buttons to select TIME menu and then press the ▶ or the OK button to enter.
- Press the ▲/▼ buttons to select the following time options and then press the ◀/▶ button to adjust each option's setting.

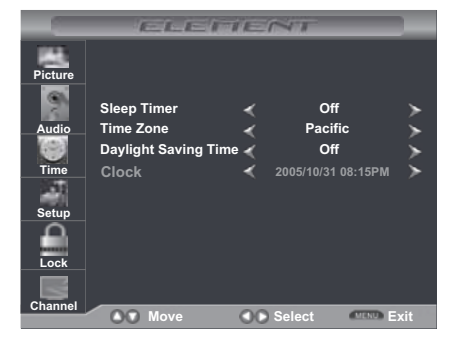

| Sleen Timer          | Select a period of time after which the TV<br>automatically switches to standby mode:<br>Off/5/10//180/240 min. |
|----------------------|----------------------------------------------------------------------------------------------------|
| Sleep Tiller         | Alternative: You may press the SI FEP                                                                           |
|                      |                                                                                                    |
|                      | button repeatedly to select the number                                                                          |
|                      | of an investor and investigation                                                                                |
|                      | or minutes airectly.                                                                                            |
| Timo Zono            | Select a Time Zone among: Pacific/Alaska/Hawaii/                                                                |
| Time Zone            | Eastern/Central or Mountain.                                                                                    |
|                      |                                                                                                    |
| Daylight Saving Time | Select to turn <b>On/Off</b> daylight saving time.                                                              |

#### Setup Menu

- Press the MENU button on the main unit or on the remote control then press the ▲/▼ buttons to select SETUP menu and then press the ▶ or the OK button to enter.
- Press the ▲/▼ buttons to select the following setup options and then press the ◀/▶ buttons to adjust each option's setting.

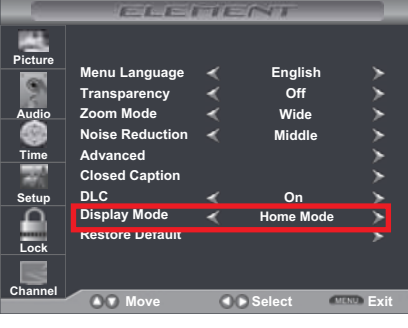

| Menu Language   | Select menu language among: English, Français or<br>Español. The default on-screen menu language is<br>English.               |                                                                                     |
|-----------------|----------------------------------------------------------------------------------------------------|-------------------------------------------------------------------------------------|
| Transparency    | Select to tu                                                                                                    | rn <b>On/Off</b> transparency function.                                             |
| Zoom Mode       | Select zoom mode among: Normal/Wide/Zoom/Cinema.                                                                              |                                                                                     |
| Noise Reduction | Reduce the noise level of the connected device: Off/<br>Weak/Middle/Strong.                                                   |                                                                                     |
| Advanced        | Adjust the PC desktop content.<br>(VGA source mode only)                                                                      |                                                                                     |
|                 | Allows you to turn closed captioning of audio on or off, select analog or digital modes, or personalize the captioning style. |                                                                                     |
| Closed Caption  | CC Mode                                                                                                    | Select CC mode among: On, Off or CC on<br>Mute.                                     |
|                 | Basic<br>Selection                                                                                                    | Select analog mode among: CC1, CC2, CC3, CC4, Text1, Text2, Text3, Text4.           |
|                 | Advanced<br>Selection                                                                                                    | Select digital mode among: Service1~6.                                              |
|                 | Option                                                                                                    | Personalize the captioning style,such as the size and color of the digital caption. |
| DLC             | Select to turn <b>On/Off</b> the dynamic luminance control.                                                                   |                                                                                     |
| Restore Default | Restore the TV to factory default settings. (Except the lock settings)                                                        |                                                                                     |

#### Lock Settings

- Press the MENU button on the main unit or on the remote control and then press the ▲/▼ buttons to select LOCK menu.
- Use the **0-9** buttons to input 4-digit password to enter the **LOCK** menu.
- Press the ▲/▼ buttons to select the following options and then press the ◀/▶ buttons to adjust each option's setting.

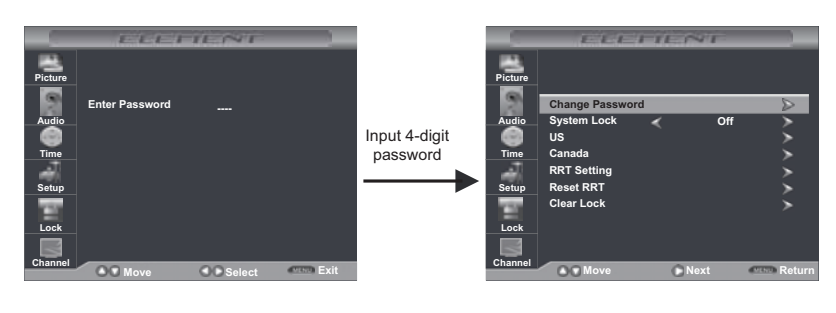

#### (i) The default password is "0000".

| Change Password | Use <b>0-9</b> buttons to input the old password and then input the new 4-digit password. Re-enter new password for confirmation.                                 |                                                                                            |
|-----------------|----------------------------------------------------------------------------------------------------|--------------------------------------------------------------------------------------------|
| System Lock     | Select to turn <b>On/Off</b> system lock. The following options (US, Canada, RRT Setting and Reset RRT) will only be accessible when you turn the system lock on. |                                                                                            |
| US              | TV                                                                                                    | TV RATING: Press <b>OK</b> button to lock or<br>unlock TV rating.                          |
|                 | MPAA                                                                                                    | Select MPAA rating among: N/A,G, PG, PG-<br>13, R, NC-17,or X.                             |
|                 | Canada<br>English                                                                                                    | Select MPAA rating for English-speaking<br>Canada among: E, C, C8+, G, PG, 14+, 18+.       |
| Canada          | Canada<br>French                                                                                                    | Select MPAA rating for Quebec Canada<br>among: E, G, 8 ans+, 13 ans+, 16 ans+, 18<br>ans+. |
| RRT Setting     | Set Rating Region Table.                                                                                                    |                                                                                            |
| Reset RRT       | Select to reset the RRT setting.                                                                                                    |                                                                                            |
| Clear Lock      | Clear all lock settings.                                                                                                    |                                                                                            |

#### Parental Control

Press the **MENU** button on the main unit or on the remote control and then press the  $\blacktriangle/$  buttons to select **LOCK** menu. Use the **0-9** buttons to input 4-digit password to enter the **LOCK** menu. If used, this option feature can "block" undesirable programming from appearing on the TV. Parental Control offers the user a wide variety of options and settings that restrict or "block" the programming that can appear on the TV. Parental Control allows the user the capability of defining which program rating they consider acceptable to the younger more sensitive viewer. It can be preset and turned either on or off by the user who specifies the secret 4-number code, the password. The number of hours blocked are specified. General audiences and children blocks should be both programmed into the TV's memory. Viewer ratings are specified for both TV and the motion picture Industry; both rating systems should be used, for complete coverage. The ratings are based on the ages of children.

#### Overview

To ensure complete coverage for all TV programs, (movies and regular TV shows) choose a rating for MPAA, from the selections below, as well as ratings from the TV Parental Guidelines Rating Systems below, using the Age Block option for General Audiences, and for children. In addition to those, you may wish to add additional restrictions from the content block menu, and submenus examples below.

#### Things to Consider before Setting up Parental Control

Determine which rating you consider acceptable to the viewer. (For example, if you choose TV-PG, more restrictive ratings will be automatically blocked; the viewer will not be able to see: TV-PG, TV-14, or TV-MA rated programming.) Do you want to block the auxiliary video source entirely? (Blocks the signal sent by the equipment, such as VCR, connected to the TV Audio/VIdeo Input Jacks) Or leave unblocked, then choose allowable ratings. Block program "Content" based on individual parameters such as: Strong Dialog, Bad Language, Sex Scenes, Violence Scenes, or Fantasy. Violent Scenes; in Content Blk option. Select a secret password, in the Set Password option, using the numbers keys on the remote control. Do not forget the password, it is the only way you can access the Parental Control menu and change rating selections, or turn Parental Control off.Do you want the Parental Control to be active at all times? If not, you can turn it on or off with the Lock On/Off option.

- You can set different Parental Control viewing restrictions for general audiences and for children, both can be active at the same time.
- Simply specifying one content block such as Sex Scenes, will not automatically restrict the programming that appears from the video sources.
- Even If you choose to leave the AUX Inputs unblocked, the ratings you specify will
  automatically restrict the programming that appears from the video sources.
- You can not disable Parental Control by disconnecting the TV from power. Block hours will be automatically reset to the original block time setting specified if power is disconnected.

|           | Grade                          | Meaning                                                                                                    |
|-----------|--------------------------------|----------------------------------------------------------------------------------------------------|
| G         | General Audiences              | Content not offensive to most viewers.                                                                                |
| PG        | Parental Guidance<br>Suggested | Content is such that parents may not want their children to view the program.                                         |
| PG-13     | Parents Strongly<br>Cautioned  | Program is inappropriate for preteens, with a greater degree of offensive material suggested than a PG rated program. |
| R         | Restricted                     | Not for children under 17, strong element of sex and/or violence.                                                     |
| NC-17     | No children under<br>age 17    | Not for children under 17 under any<br>circumstances. Strong sexual content.                                          |
| X         | Hard Core Films                | Same as NC-17 rating.                                                                                                 |
| No Rating | No Rating                      | MPAA Not Rated                                                                                                    |

#### Motion Picture Association of America (MPAA) Rating System

#### **TV Parental Guideline Rating System**

| Grade |                                | Meaning                                                                                                    |
|-------|--------------------------------|----------------------------------------------------------------------------------------------------|
| TV-Y  | All Children                   | Content not offensive to most viewers.                                                                                   |
| TV-Y7 | Directed to Older<br>Children  | Considered suitable for children over 7, may contain fantasy violence scenes.                                            |
| TV-G  | General Audience               | Considered suitable for all audience; children may watch unattended.                                                     |
| TV-PG | Parental Guidance<br>Suggested | Suggested unsuitable for younger children,<br>may contain suggestive language, bad<br>language, sex and violence scenes. |
| TV-14 | Parents Strongly<br>Cautioned  | unsuitable for children under 14, may contain<br>strong language, bad language, sex and<br>violence scenes.              |
| TV-MA | Mature Audience<br>Only        | Adults only, may contain strong language, bad language, sex and violence scenes.                                         |

Canadian Rating:

• Canadian English is used throughout all English-speaking Canada (C, C8+,G, PG,14+, 18+).

• Canadian French is used in Quebec (G,8 ans+, 13 ans+,16 ans+, 18 ans+).

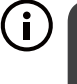

The V-Chip will automatically block certain categories that are "more restrictive". If you block TV-Y category, then TV-Y7 will be automatically blocked. Similarly, if you block TV-G category, then allthe categories in the "young adult" will be blocked (TV-G, TV-PG, TV-14, and TV-MA).

#### **Channel Settings**

- Press the MENU button on the main unit or on the remote control and then press the ▲/▼ buttons to select CHANNEL menu.
- Press ▲/▼ buttons to select the following channel options and then press the ◀/▶ buttons to adjust each option's setting.

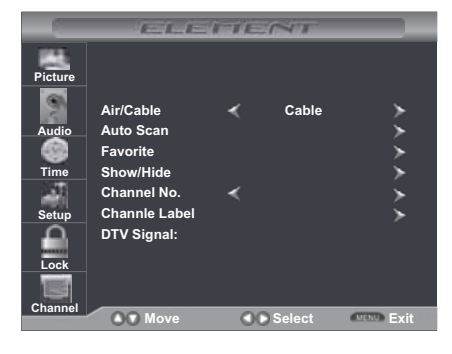

| Air/Cable     | Select antenna between Air and Cable.                                                                                                    |  |
|---------------|----------------------------------------------------------------------------------------------------|--|
| Auto Scan     | <ul> <li>Find and store all available channels automatically.</li> <li>Allows you to select cable system among Auto/STD/IRC/<br/>HRC before going to auto scan if you choose Cable as input signal.</li> </ul> |  |
|               | • It will go straight to auto scan if you choose <b>Air</b> as input signal.                                                                                                    |  |
| Favorite      | Set the selected channel as one of the favorite programs.                                                                                                    |  |
| Show/Hide     | Show/Hide the selected channel.                                                                                                    |  |
| Channel No.   | Display the current channel number.                                                                                                    |  |
| Channel Label | Display the current channel label.                                                                                                    |  |
| DTV Signal    | Display the quality of current DTV signal.                                                                                                    |  |

### USB MULTIMEDIA

#### Listening to Music

- Press the **SOURCE** button on the main unit or on the remote control then press the ▲/▼ buttons to select the **USB** mode and then press **OK** button.
- Press the ◀/▶ buttons to select MUSIC and then press OK button.

File format supported: MP3

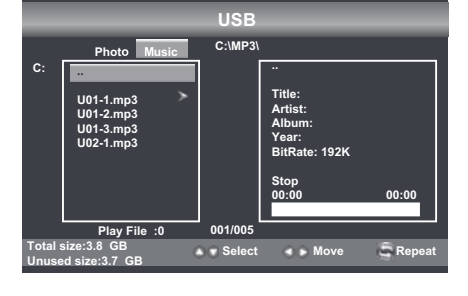

# 0

#### Viewing Pictures

Ĭ

- Press the SOURCE button on the main unit or on the remote control then press the ▲/▼ buttons to select the USB mode and then press OK button.
- Press the **◄**/**▶** buttons to select **PHOTO** and then press **OK** button.

File format supported: JPEG.

• You can select a background music to play when you view the photos. The music and photo files should be exactly in the same folder.

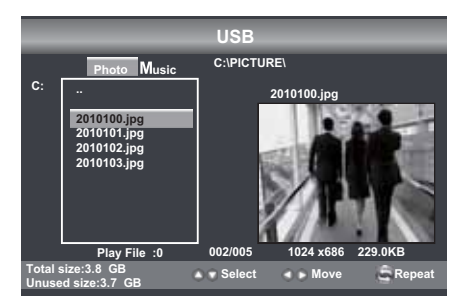

#### **Operation Tips**

| M      | Press to start or pause the music or photo playback.         |
|--------|--------------------------------------------------------------|
|        | Press to stop music or photo playback.                       |
| M      | Press to play the previous track or view the previous photo. |
|        | Press to play the next track or view the next photo.         |
| •      | Press to speed up backward.                                  |
| ••     | Press to speed up forward.                                   |
| REPEAT | Press to select different repeat mode.                       |

### TROUBLESHOOTING

If your TV does not operate normally or cannot be turned on, please check the following troubleshooting questions. Remember also to check any other connected electronic device, such as DVD or blu-ray player to pinpoint the problem. If the TV still fails to operate normally, please contact technical support (Refer to Warraty page).

| SYMPTOM                             | POSSIBLE CAUSE           | REMEDY                                                                                                    |  |
|-------------------------------------|--------------------------|----------------------------------------------------------------------------------------------------|--|
| Dead. No LED lit                    | No power to the TV.      | <ul> <li>Check all connections to the<br/>TV's AC socket.</li> </ul>                                                   |  |
| Dead. No LED lit red                | Set in standby mode.     | <ul> <li>Press either the Power button<br/>or the Standby button on the<br/>remote control.</li> </ul>                 |  |
|                                     | No signal.               | Bross the SOURCE button to                                                                                             |  |
| Blue screen                         | Incorrect                | select the correct source                                                                                              |  |
|                                     | source selected.         | select the concet source.                                                                                              |  |
| Noisy, snowy, ghosting picture (TV) | Poor antenna signal.     | <ul> <li>If using an indoor antenna, try<br/>adjusting the antenna position.<br/>Check antenna connections.</li> </ul> |  |
|                                     | Sound "Mute".            | Turn sound "Mute" off.                                                                                                 |  |
| No sound                            | Volume set too low.      | Check volume settings.                                                                                                 |  |
|                                     | External leads           | <ul> <li>Check that all external leads</li> </ul>                                                                      |  |
|                                     | not connected "if used". | are connected properly.                                                                                                |  |

## TROUBLESHOOTING

Before contacting the service technician, perform the following simple checks. If any problem still persists, unplug the LED TV and call for assistance.

| PROBLEM                                        | POSSIBLE SOLUTIONS                                                                                                    |
|------------------------------------------------|----------------------------------------------------------------------------------------------------|
| No sound and picture                           | <ul> <li>Check that the main plug has been connected to a wall outlet.</li> <li>Check that you have pressed the POWER on the front of the TV set.</li> <li>Check the picture contrast and the brightness setting.</li> </ul>                                                                                              |
| Red LED indicator lights                       | <ul> <li>Set in standby mode. Press either the Power button<br/>or the Standby button on the remote control.</li> </ul>                                                                                                    |
| Normal picture but no sound                    | <ul> <li>Check the volume.</li> <li>Sound muted? Press the MUTE button.</li> <li>Try another channel, the problem may be with the broadcast.</li> <li>Are the audio cables installed properly?</li> </ul>                                                                                                    |
| The remote control does not work               | <ul> <li>Check to see if there are any objects between the TV and remote control causing obstruction.</li> <li>Are batteries installed with correct polarity (+/-)?</li> <li>Correct remote operating mode set: TV, VCR, etc?</li> <li>Install new batteries.</li> </ul>                                                  |
| Power suddenly turns off                       | <ul> <li>Is the sleep timer set?</li> <li>Check the power connection, power may be interrupted.</li> <li>No broadcast on the station tuned.</li> </ul>                                                                                                    |
| Picture appears slowly after switching on      | <ul> <li>This is normal, the image is muted during the product<br/>start up process. Please contact a service provider if<br/>the picture has not appeared after 5 minutes.</li> </ul>                                                                                                    |
| Poor color or picture                          | <ul> <li>Adjust the color in Menu option.</li> <li>Keep a sufficient distance between the product and the VCR.</li> <li>Try another channel, the problem may be with the broadcast.</li> <li>Are the VIDEO cables installed properly?</li> <li>Activate any function to restore the brightness of the picture.</li> </ul> |
| Horizontal/vertical bars or<br>picture shaking | Check for local interference, such as an electrical appliance or power tool.                                                                                                    |
| Blue screen                                    | Press the SOURCE button to select correct source.                                                                                                    |
| Poor reception on some channels                | <ul> <li>Station or cable experiencing problems. Tune to<br/>another station.</li> <li>Station signal is weak, reorient antenna for better<br/>reception.</li> <li>Check for sources of possible interference.</li> </ul>                                                                                                 |
| Lines or streaks in pictures                   | <ul> <li>Check the antenna (change the direction of the antenna).</li> </ul>                                                                                                    |
| No output from one of the speakers             | <ul> <li>Adjust balance in the Menu option.</li> </ul>                                                                                                    |

### TROUBLESHOOTING

Note: When there is a problem in VGA mode ( only when VGA mode is applied).

| PROBLEM                                                                          | POSSIBLE SOLUTIONS                                                                                                    |
|----------------------------------------------------------------------------------|----------------------------------------------------------------------------------------------------|
| The signal is out of range                                                       | <ul> <li>Adjust resolution, horizontal or vertical frequency.</li> <li>Check whether the signal cable is connected or loose.</li> <li>Check the input source.</li> </ul> |
| Vertical bar or strip on the background, horizontal noise and incorrect position | <ul> <li>Set the auto configure or adjust clock, phase, or<br/>H/V position.</li> </ul>                                                                                  |
| Screen color is unstable or is a single color                                    | <ul><li>Check the signal cable.</li><li>Reinstall the PC video card.</li></ul>                                                                                           |

#### Maintenance

Early malfunction can be prevented. Careful and regular cleaning can extend the amount of time you will have with your new TV. Be sure to turn the power off and unplug the power cord before you begin any cleaning.

#### Clean the screen

A great tip to dust off your screen: wet a soft cloth in a mixture of lukewarm water and a little fabric softener or dish washing detergent. Wring the cloth until it's almost dry, and then use to wipe the screen.

Make sure the excess water is off the screen, then let air-dry before you turn on the TV.

#### **Cleaning the cabinet**

To remove dirt or dust, wipe the cabinet with a soft, dry, line-free cloth. Please be sure not to use a wet cloth.

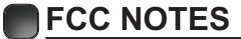

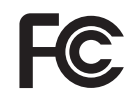

This equipment has been tested and found to comply with the limits for a Class B digital device, pursuant to Part 15 of the FCC Rules. These limits are designed to provide reasonable protection against harmful interference in a residential installation.

This equipment generates, uses, and can radiate radio frequency energy and, if not installed or used in accordance with the instructions, may cause harmful interference to radio communications. However, there is no guarantee that interference will not occur in a particular installation.

If this equipment does cause harmful interference to radio or television reception, which can be determined by turning the equipment off and on, the user is encouraged to try to correct the interference by one or more of the following measures:

- Reorient or relocate the receiving antenna.
- Increase the separation between the equipment and the receiver.
- Connect the equipment to an outlet on a circuit different from that to which the receiver is connected.
- Consult the dealer or an experienced radio/TV technician for help.

Any changes or modifications not expressly approved by the party responsible for compliance could void the user's authority to operate the equipment. Where shielded interface cables have been provided with the product or specified additional components or accessories elsewhere defined to be used with the installation of the product, they must be used in order to ensure compliance with FCC regulation.

| Panel Size                                 | 40 inches diagonally |
|--------------------------------------------|----------------------|
| Display Type                               | LED                  |
| Panel Technology                           | TFT                  |
| Panel 60 Hz Vs. 120 Hz                     | 60 Hz                |
| Display Resolution                         | 1080P                |
| HDMI & Component Support                   | Up to 1080P          |
| Panel Resolution                           | 1920 x 1080          |
| Aspect Ratio                               | 16:9                 |
| Dynamic Contrast Ratio-Panel               | 4000:1               |
| Brightness (Centre Typ.) Cd/M <sup>2</sup> | 180                  |
| Response Time (G To G)                     | 8 ms                 |
| Lamp Life (Typ. Hours)                     | 30000 hours          |
| Horizontal Viewing Angle (At CR>10)        | 176                  |
| Vertical Viewing Angle (At CR>10)          | 176                  |
| TV System                                  | ATSC/NTSC            |
| Channel Range                              | VHF/UHF              |

### SPECIFICATIONS

Design and specifications are subjects to change without prior notice.

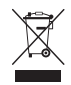

This product contains electrical or electronic materials. The presence of these materials may, if not disposed of properly, have potential adverse effects on the environment and human health. Presence of this label on the product means it should not be disposed of as unsorted waste and must be collected separately. As a consumer, you are responsible for ensuring that this product is disposed of properly.

### HDMI

This TV incorporates High-Definition Multimedia Interface (HDMI<sup>™</sup>) technology. HDMI, the HDMI logo and High-Definition Multimedia Interface are trademarks or registered trademarks of HDMI Licensing LLC.